# Comment utiliser Jitsi Meet à partir de votre ordinateur

### étape 1 : aller sur la page du site

Aller sur votre navigateur et entrez l'adresse suivante : meet.jit.si

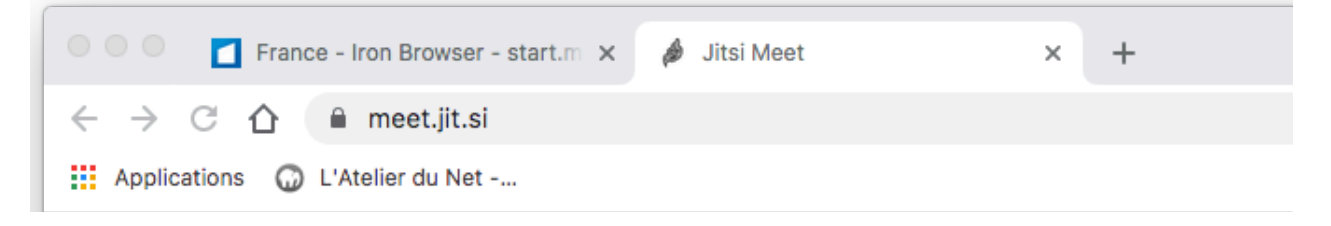

En validant, vous arrivez sur la page suivante

| France - Iron Browser - start.m X 🏓 Jitsi Meet 🗙 🕂                                                                                  |                                                                                                    |                                                                                                    |       |
|----------------------------------------------------------------------------------------------------|----------------------------------------------------------------------------------------------------|----------------------------------------------------------------------------------------------------|-------|
| $\leftrightarrow$ $\rightarrow$ $\bigcirc$ $\bigcirc$ $\bigcirc$ $\bigcirc$ $\bigcirc$ $\bigcirc$ $\bigcirc$ $\bigcirc$ meet.jit.si |                                                                                                    |                                                                                                    | ≅ ☆ ⊖ |
| Applications 🔘 L'Atelier du Net                                                                                                    |                                                                                                    |                                                                                                    |       |
| 🍰 jitsi.org                                                                                                    |                                                                                                    |                                                                                                    | ٥     |
|                                                                                                    | Secure, fully<br>completely free vi                                                                                     | featured, and<br>deo conferencing                                                                                           |       |
|                                                                                                    | Go ahead, video chat with the whole team. In<br>a fully encrypted, 100% open source video co<br>every day, for free — w | n fact, invite everyone you know. Jitsi Meet is<br>onferencing solution that you can use all day,<br>ith no account needed. |       |
|                                                                                                    | Start a new meeting                                                                                                    |                                                                                                    |       |
|                                                                                                    | CarefulTriumphsRepeatNevertheless                                                                                       | GO                                                                                                    |       |
|                                                                                                    | Connect your calendar to view all your meet<br>your calendar and star<br>Connect yo                                     | ings in Jitsi Meet. Plus, add Jitsi meetings to<br>t them with one click.<br>ur calendar                                    |       |
|                                                                                                    |                                                                                                    |                                                                                                    |       |
|                                                                                                    | Calendar                                                                                                    | Recent                                                                                                    |       |
|                                                                                                    |                                                                                                    |                                                                                                    |       |
|                                                                                                    |                                                                                                    |                                                                                                    |       |

## étape 2 : mettre en français

Avant d'aller plus loin, vous pouvez mettre le site internet en français. Cliquez sur l'image en haut à droite de votre fenêtre.

Dans la fenêtre qui apparait, cliquez sur « More ».

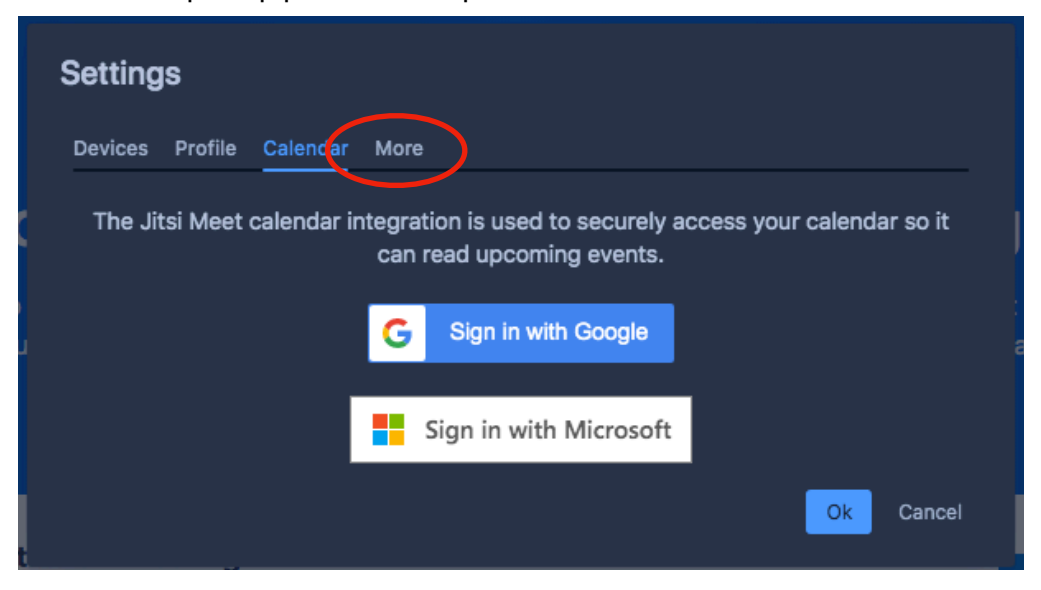

Dans la liste déroulante choisissez « French » et cliquez sur « Ok ».

|             | Devices Profile Calendar | More |          |     |
|-------------|--------------------------|------|----------|-----|
| C           | Language                 |      |          |     |
|             | English                  | ~    |          |     |
| Go          | Eatonian                 |      |          | is  |
| fu          | Finnish                  |      | OkCancel | ay, |
|             | French                   |      |          |     |
|             | French (Canadian)        |      |          |     |
|             | Croatian                 |      |          |     |
| urt o r     | Hungarian                |      |          |     |
| art a r     | Armenian                 |      |          | GC  |
| in creating | Italian                  |      |          |     |
|             | Japanese                 |      |          |     |
|             |                          |      |          |     |

Votre application est maintenant en français. Nous allons pouvoir créer notre première réunion.

C'est parti pour communiquer avec le monde ! Enfin, pas tout le monde, seulement les personnes avec qui vous voulez échanger.

| In the second second | Jitsi Meet × +                                                                                                    |                                                                                                    | -  |     |
|----------------------------------------------------------------------------------------------------|----------------------------------------------------------------------------------------------------|----------------------------------------------------------------------------------------------------|----|-----|
| ← → C ① iii meet.jit.si I Applications ② L'Atelier du Net                                                                                                    |                                                                                                    |                                                                                                    | 먹음 | × 0 |
| jitsi.org                                                                                                    | Vidéoconféren<br>entièrement enve<br>Mez-y, chat vidéo avec toute léquipe. En fait,<br>Jais lède test une solution de visioonéfrence, tou<br>que vous pouvez utiliser toute la journée, tou<br>requ | ce Sécurisée,<br>edette et gratuite<br>invitez tout le monde que vous connaisesz.<br>e tel jours, gratuitement— aucun compte<br>is |    | ¢   |
|                                                                                                    | Connectez-vous à votre calendrier pour affic<br>également les réunions de Jitsi à votre calendrier<br>Connecter votr                                                                                | cher toutes les réunions Jitsi Meet. Ajoutez<br>endrier et démarrez-les d'un simple clic.<br>re calendriar<br>Récent               |    |     |

#### étape 3 : créer une « réunion »

Dans la barre « Démarrer une nouvelle réunion », entrez l'adresse de votre choix.

ATTENTION : cette adresse ne doit pas comporter de signes (ex : « '(§!),;:?./) et vous ne devez pas mettre d'espace entre les mots.

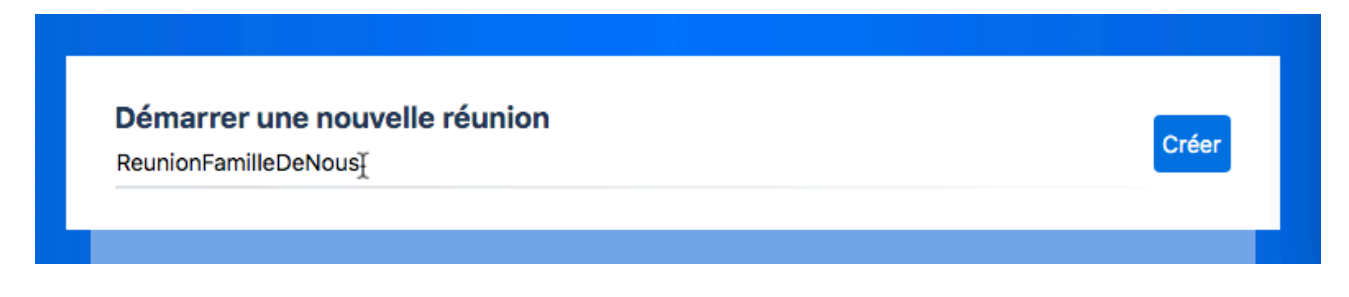

Cliquez sur créer pour continuer.

## étape 4 : sécuriser votre « réunion »

Lors de votre première arrivée, votre navigateur vous demande si vous souhaitez utiliser la vidéo et l'audio de votre ordinateur. Dans les deux cas, validez la demande.

Vous découvrez alors la page du site et miracle, « votre bobine » vous ressemble.

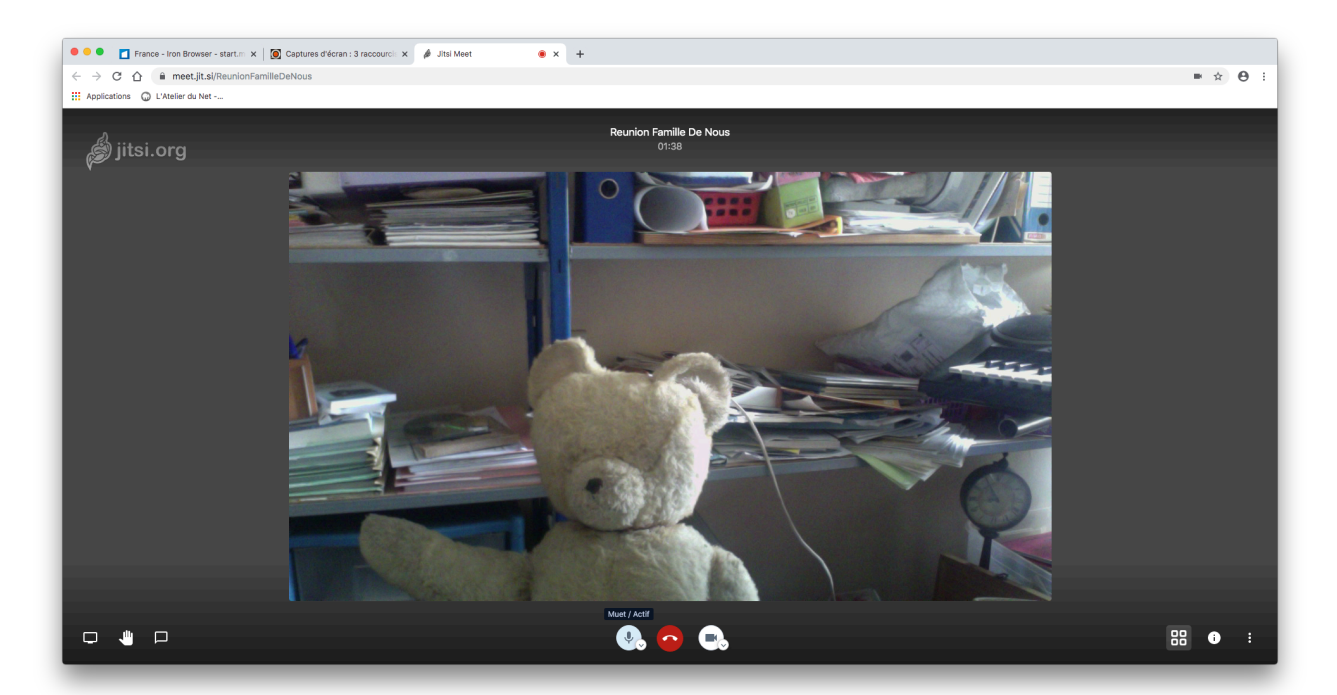

La première chose à faire, est de sécuriser votre « réunion ». Ainsi, seules les personnes ayant le mot de passe que vous allez choisir pourront participer.

Sur la barre du bas (bougez votre souris vers le bas de la fenêtre si elle a disparu) cliquez sur (i)

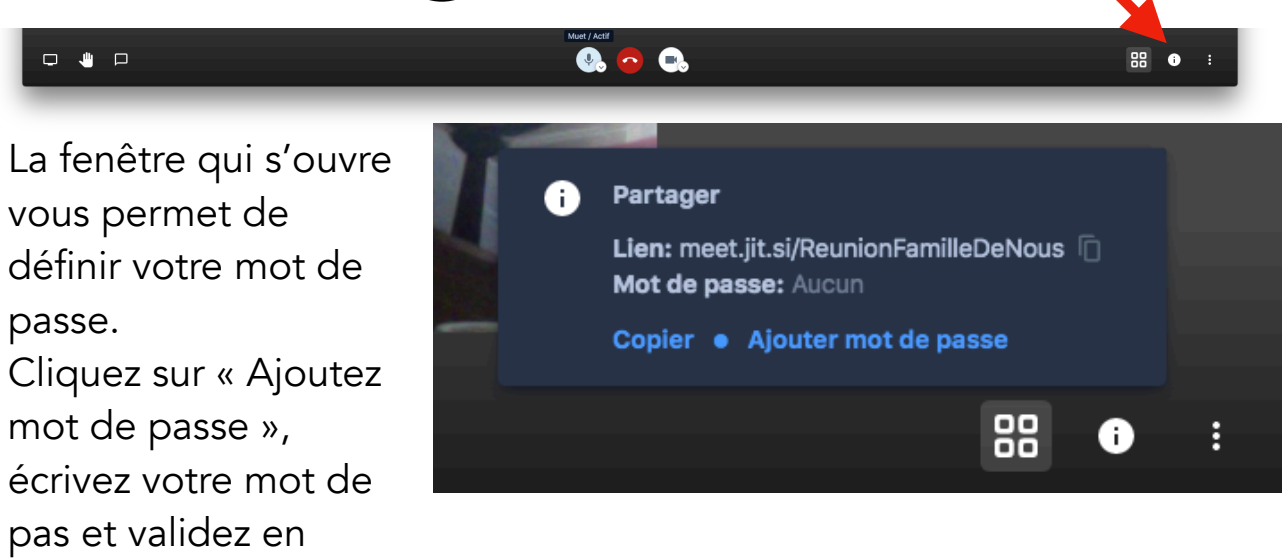

cliquant sur la touche entrée de votre clavier.

## étape 4 : partager votre « réunion »

Pour l'instant, vous êtes toujours seul et communiquer avec soi-même ne demande pas d'utiliser un ordinateur. Pour inviter d'autres personnes à votre « réunion », retournez sur

| • | Partager                                                                                 |   |
|---|------------------------------------------------------------------------------------------|---|
|   | Lien: meet.jit.si/ReunionFamilleDeNous 📋<br>Composer: +1.512.402.2718 PIN: 3121 8575 85# |   |
|   | Plus de numéros<br>Mot de passe: agentsecret                                             |   |
|   | Copier   Supprimer mot de passe                                                          |   |
|   |                                                                                          | : |
|   |                                                                                          | • |

Cliquez sur « Copier » pour récupérer l'adresse et le mot de passe. Avec votre logiciel de messagerie, invitez vos amis en collant l'adresse et le mot de passe choisi. Attendez et les personnes arrivent. Pour voir toutes les têtes des uns et des autres, cliquez sur l'onglet « Activer/désactiver la vue mosaïque »

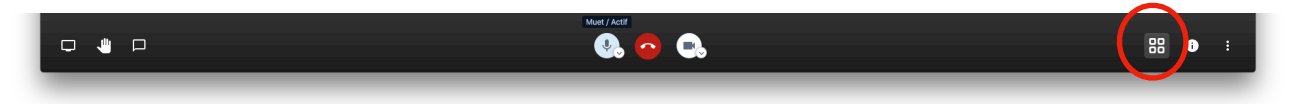

C'est parti !!!

A la fin de votre échange, cliquez sur le téléphone dans la rond rouge pour terminer la conversation.